### Audio HAT (AK4493) (ES9038Q2M) 技術情報

- Audio HAT (AK4493) Audio HAT (ES903802M) • サウンドカラーフィルター6種類、設定は、基板上 • サウンドカラーフィルター6種類、設定は、基板上 に搭載されているDSPにより音源に異なるエフェ に搭載されているDSPにより音源に異なるエフェ クトをジャンパーで設定出来ます。 クトをリモコン操作で設定出来ます。 PCM filter settings Function Description **J**3 J2 J4 HIFI AK4493 Sharp Roll-off filter X 0 X 0PA1612 Rotary coding switch NZ2520SE Infrared receive interface NDK Crystal Slow Roll-off filter 0 0 X No function Op Amps OPA1612 X X Super SlowRoll-off filter 0 X Low Dispersion Short Delay filter 0 0 Volume-Volume + 0 X X ShortDelay Slow Roll-off filter X 0 0 Short Delay Sharp Roll-off filter No function Mute X X X 0 0 0 Switch digital filte DSD filter settings J5 Function Description Power Processing Module ES903802M Ultra-low noise LDO ADP151AUJZ X DSD\_Filter1 (fc=39kHz, DSD64 mode) **RCA** output Power module Connecting Dual 15V DC DSD\_Filter2 (fc=76kHz, DSD64 mode) 0 amp, stereo amplifier power supply O: link, X: disconnect Power 5V (RasPiの電源とは排他) . . Impulse Sound Type Filter name Remarks Edge No echo Natural Tone Super Slow Roll-off reproduces Ultra-Sharp natural sound Minimal echo Acoustic Tone Short Delay Slow Roll-off Sharp reproduces original sound Minimal echo Traditional Tone Slow Roll-off Middle reproduces original sound Short echo Harmonic Sound Low dispertion reproduces Middle original sound Post echo Short Delay Sharp Roll-off Sharp Acoustic Sound enhances
  - PCMサンプリングレートは最大32bit / 384Khz DSDは最大DSD128まで対応しています。 Power input と RasPiの電源は排他式、同時につなぐと破損します。 Power input(DCプラグ(外形5.5m/内径2.5mm) とUSBバッテリーを使 うとノイズが少なくなります。

bass sound

Pre and post

echoes make

powerful sound

Slow

Sharp Roll-off

raditional Sound

### 技術情報 Audio HAT (ES9038Q2M)

- Audio HAT (ES9038Q2M)
  - コネクター①:ボリューム&IR(赤外線リモコン受信部)のハンダ付けが必要(7ピン中6ピンのみ中・Audio Jack側より)
  - コネクター②:ディスプレイ(OLED)のハンダ付け(7ピン)が必要
    - ハンダなどをお持ちじゃない場合は、ダイソーなどで20/30Wハンダごて、ハンダ、ハンダ吸い取り線を購入ください。
  - ケースの組み立てにはYoutube動画を参照 ➡ Raspberry Pi用 ケース組立手順(Raspberry pi 4 対応可能)

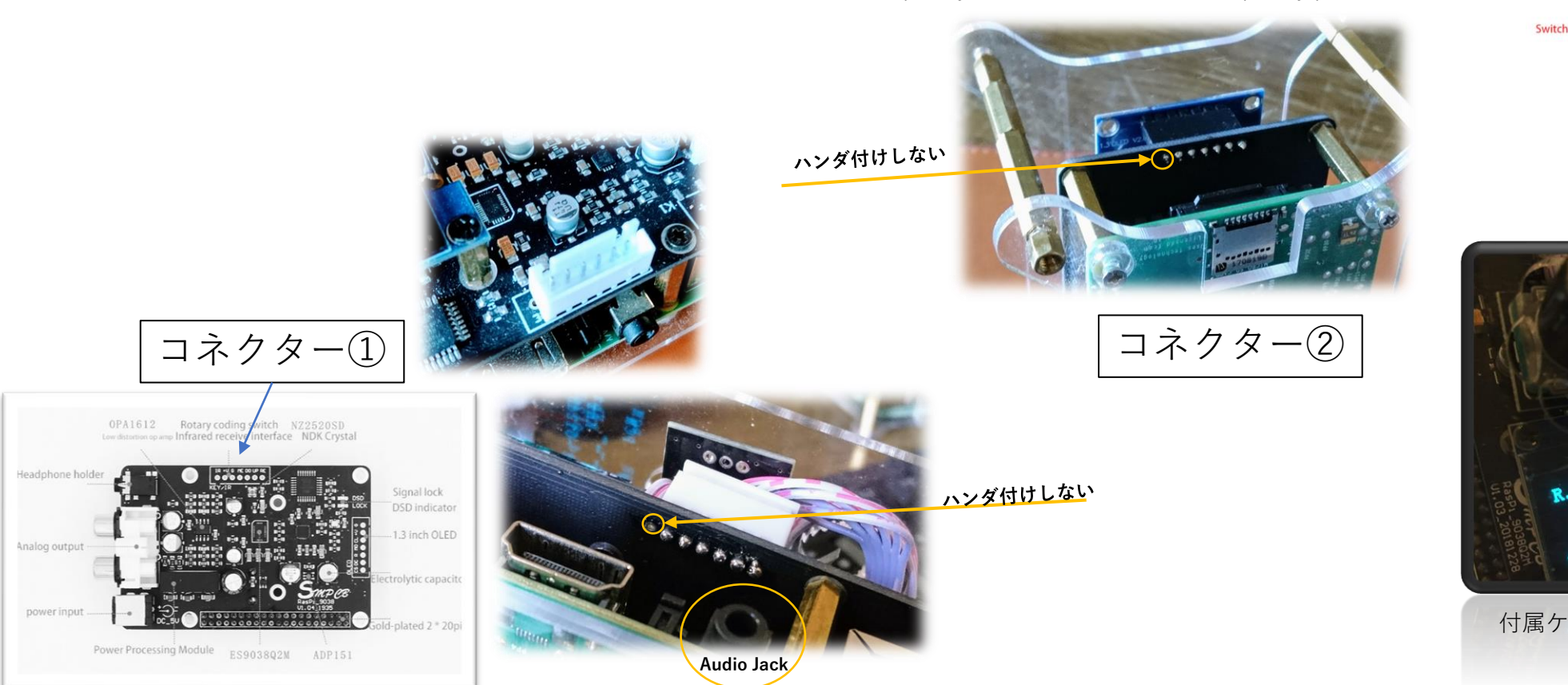

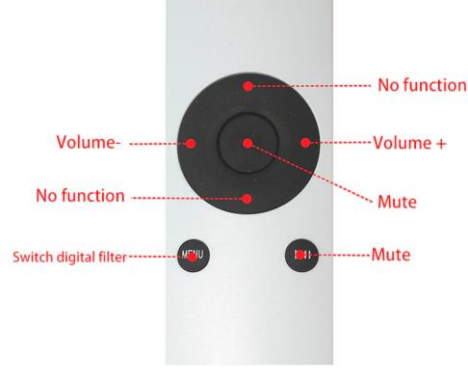

赤外線(IR)付属リモコンの操作 (単4電池2本必要)

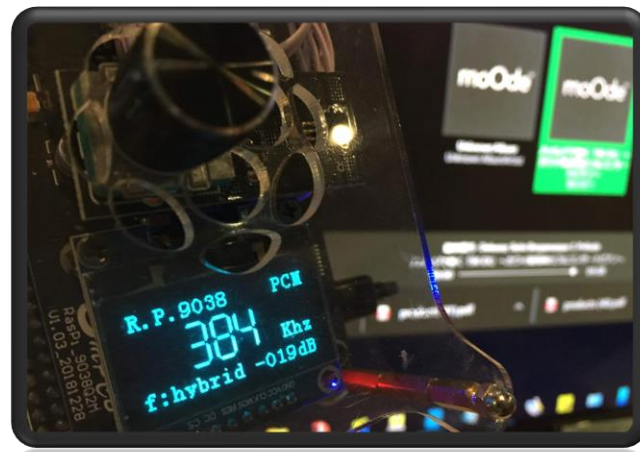

付属ケースの穴にボリュームを付けます。

### 技術情報

### Audio HAT+MPD Clientで高音質な音楽再生

- ブラウザーでIPアドレスで再生リストを開く
- スマホ、タブレットのMPD Client
  - Android : M.A.L.P. MPD Client など
    - Android 11 on Raspberry Pi 4B & Pi400 (Amazon販売中)でも可能
  - iOS:vaMPC MPD用リモコンアプリなど

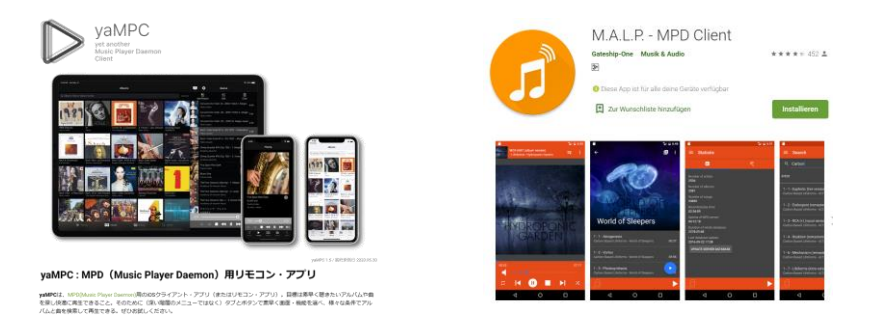

- DSD(DSF形式)音源:
  - ネット上に著作権の切れたクラッシックや音楽メーカのサンプル音源が多数あります。: "DSD free file"、"ハイレゾる"などで検索
  - アナログ音源から専用機でDSDファイル変換する
  - PCM WAVフォーマットの音源からDSDへソフトで変換:
  - Super Audio CD (SACD)からのDSDファイルへのリッピング&変換:
  - CDからアップスケーリングしてDSDファイル変換 :

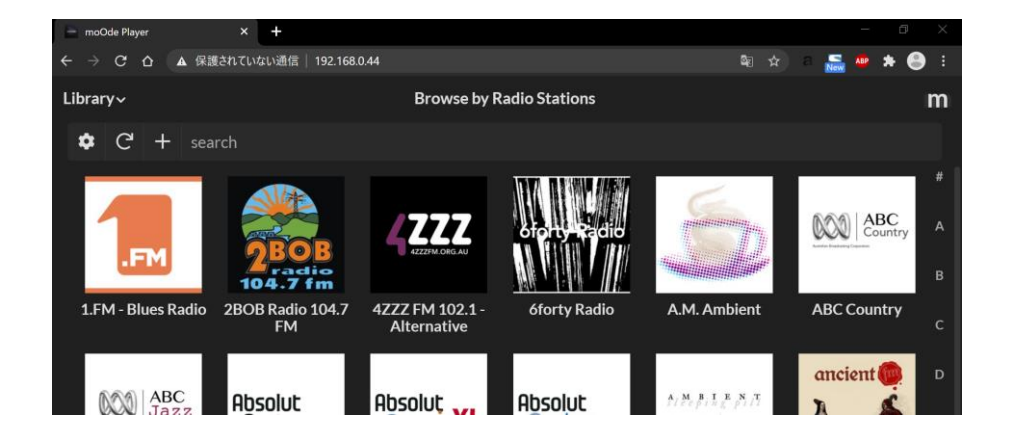

コルグ Audio Gateなど

PCM-DSD Converterなど

- 流通も少なく困難
- WAV2DFF・Wave To Dsdiff Converte など
- CDからのDSDへの変換はほとんど音質向上は期待できませんので、ファイルサイズの事を考えると、DSD2.8MHzが適切です。

• Audio HATの設定についてはRaspida.com の "Raspberry Pi 3B+にハイエンドのES9038Q2M DACで音質向上~家庭内BGM環境"、"moOde インストール設定方法"などを参考にしてください。

### STEP1

- moOde SDの作成 (キットには、moOde7.01セット済みSDが付属)
- SDカードを差し込み、DCジャックと5V電源(3A以上推奨)を接続して起動(SDなどつながっているとライブラリーをスキャンするので数分かかります。)
- LANケーブルをつなぎ、無料のAdvanced IP ScannerなどでMoodeの起動しているRaspberry Pi を見つける。(図では.33ですが、付属のSDは192.168.0.44のスタティックに設定しています)

| Advance      | d IP Scanner<br>コー(V) 設定(S) へルブ() | -1)              |                               |                                  | _          |
|--------------|-----------------------------------|------------------|-------------------------------|----------------------------------|------------|
| ノキャン         | / II 🏆 🕻 🖻                        |                  |                               |                                  |            |
| 92.168.0.1   | -254, 192.168.153.1-14            | , 192.168.184.1- | 254, 192.168.80.1-254         | @]: 192.168.0.1-100, 192.168.0.2 | 00 検索      |
| 結果 お         | 気に入り                              |                  |                               |                                  |            |
| 状態           | 名前                                | IP               |                               | 製造社                              | M.         |
|              | 192-168-0-11                      | 192.168.0.11     | Amazon Technologies Inc.      |                                  | 44:00:49:7 |
| > 📲 🔛        | 100 169 0 1                       | 102 169 0 1      | NEC Platforms 1td             |                                  | 98:F1:99:5 |
| > 1 <u>1</u> | MOODE                             | 192.168.0.33     | Raspberry Pi Foundation       |                                  | B8:27:EB:  |
| <u>.</u>     | MOODE                             | 196.100.0.31     | Respony Progradion            |                                  | B8:27:EB:  |
|              | RaspberryPi                       | 192.168.0.8      | LinkSprite Technologies, Inc. |                                  | 00:22:6C:  |
|              | SoundBarSetup_0104                | 192.168.0.2      |                               |                                  | 18:3E:EF:C |

- PCやタブレットのブラウザーに192.163.0.44とIPアドレスを入れると、しばらくすると設定画 面が開くのでブラウザー右上の【111】マークをクリックしてネットワークの設定を行う。
- Network設定
  - Ethernet \*お使いのLAN環境によって異なります
  - Address Static 192.168.0.44 \*DHCPも可能だが固定すると使いやすい。
  - 44を既に使っているなら、1-255の空いているアドレスで固定
  - Wireless (WiFi APモード) \*お使いのWi-Fi環境によって異なります
    - 1. 同一ネットワーク上のWi-Fiを選択して、固定IPで使う方が便利
    - 2. AP mode active (PC/スマホを172.24.1.1 Moodeに接続して専用的に使う)

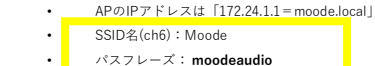

- General
- Timezone : Asia/Tokyo
   Country : Janese
- Country : Janese
- 注意:設定変更後には[SAVE]を押し、反映させ、ここで最初の画面に戻りPowerでrestart、起動後PCやタブレットのブラウザーにアドレスパーに192.168.0.44もしくは 172.24.1.1 か、moode.local を入れて画面にアクセスする。

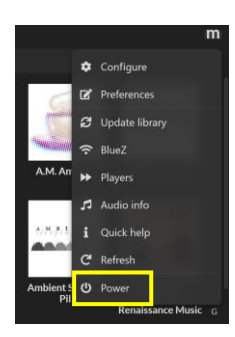

|                                                                            | Network Co<br>SAVE RESET G<br>Ethernet | onfig                        | Library | Audio Network system |  |
|----------------------------------------------------------------------------|----------------------------------------|------------------------------|---------|----------------------|--|
| Configuration Settings                                                     | Address<br>assignment                  | STATIC<br>192.168.0.33       | • 6     |                      |  |
| E (1)<br>Library Audio<br>System                                           | Netmask<br>Gateway                     | 255.255.255.0<br>192.168.0.1 |         |                      |  |
| MPD settings Parametric EQ Graphic EQ<br>Clock radio Input source<br>Cloce | Primary DNS<br>Secondary DNS           | 192.168.0.1                  |         |                      |  |

| Address assignment | DHCP +<br>172.24.1.1 - AP mode active | ] (3       |     |
|--------------------|---------------------------------------|------------|-----|
| SSID               | ENTER SSID manually                   | ) SC,      | N 🚯 |
| Security           | WDAWDA2 Persenal                      | ] 🚯        |     |
| Password           |                                       | 6 @        |     |
| Country            | Japan -                               | ] 🚯        |     |
| Access Point (AP)  |                                       |            |     |
|                    |                                       |            |     |
| SSID               | Moode                                 | •          |     |
| Channel            | 6                                     | 6          |     |
| Password           | ••••••                                | <b>i</b> © |     |

# SETUP 2

- System 設定
  - General
    - Timezone : Asia/Tokyo [SET]
    - Keyboad layout : jp [SET]
    - \*設定変更後には[SET]を押し反映させる
  - System Modifications
    - File system [ EXPAND SET] → Expand Root File System? → Power → Rstart → 192.168.0.44
      - \*SDカードのルートファイルシステムの最大サイズに拡張します、再起動後に実行されます。しばらく間をおいてアクセスしてください。

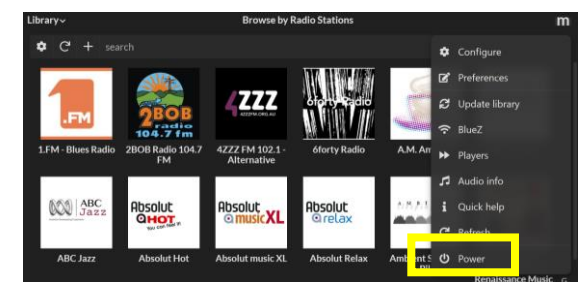

**Configuration Settings** 

**(**)

Audio

System

da.

Network

9

Library

|         |                           | Library                    | / Audio     | Network       | System                    |    |
|---------|---------------------------|----------------------------|-------------|---------------|---------------------------|----|
| Syste   | m Con                     | fig                        |             |               |                           |    |
| CHECK   | for software u            | pdate                      |             |               |                           |    |
| General |                           |                            |             |               |                           |    |
|         | Timezone                  | Asia/Tokyo                 |             | <b>•</b>      | SET                       |    |
|         |                           |                            |             |               |                           |    |
| l       | Host name                 | moode                      |             |               | SET                       |    |
|         | Host name                 | moode<br>Length 3-63 chars | , alphanum  | eric and hyph | SET<br>ien allowed        | I. |
| Кеу     | Host name<br>board layout | moode<br>Length 3-63 chars | ;, alphanum | eric and hyph | SET<br>ien allowed<br>SET | I. |

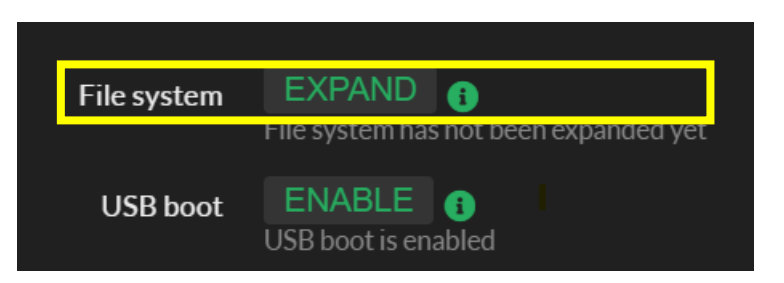

| Expand F | Expand Root File System? |  |     |  |  |  |  |
|----------|--------------------------|--|-----|--|--|--|--|
| Cancel   |                          |  | Yes |  |  |  |  |
|          |                          |  |     |  |  |  |  |

## STEP3

- Device
  - HAT ES9038Q2M 版
    - Audiophonics ES9028/9038 DAC(Pre 2019) を選択
  - HAT AK4493 版
    - Hifiberry DAC を選択

\*HAT Driver 変更後はRestart

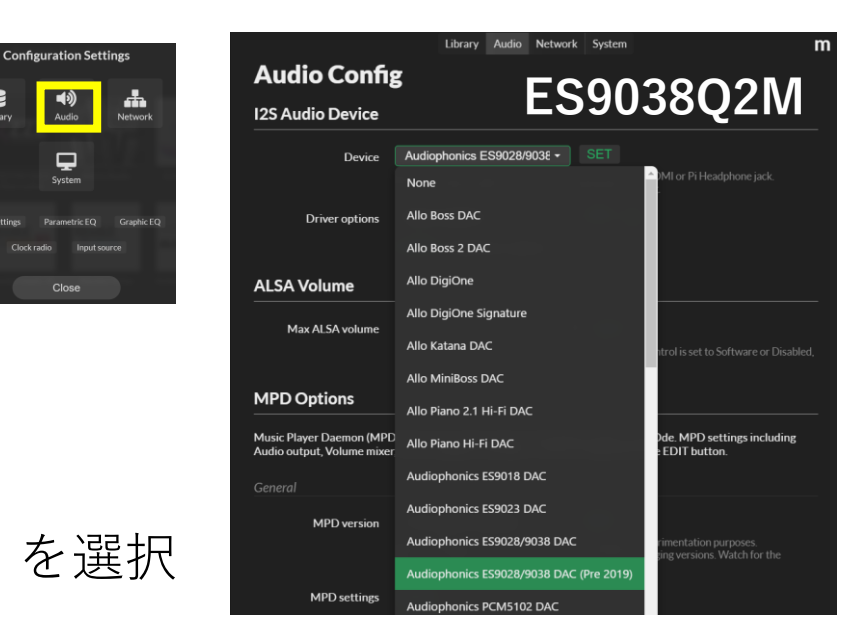

8

| -                  |                                        | Library                                | Audio                | Network                    | System                   |           |                   |
|--------------------|----------------------------------------|----------------------------------------|----------------------|----------------------------|--------------------------|-----------|-------------------|
| Audio Confi        | g                                      |                                        |                      | Δι                         | СЛЛ                      | 10        | 2                 |
| I2S Audio Device   |                                        |                                        |                      |                            | /+-                      | +3        | 5                 |
| Device             | HiFiBerry DAC                          |                                        |                      |                            |                          |           |                   |
|                    | NOTE: Set this to<br>Auto-play will be | "None" if using a<br>turned off as par | ι USB aι<br>t of upd | udio device<br>lating this | e, Pi HDMI<br>setting.   |           | dphone jack.      |
| Driver options     | None available                         |                                        | SET                  | 0                          |                          |           |                   |
|                    | EDIT Chip/De                           | evice options                          |                      |                            |                          |           |                   |
| ALSA Volume        |                                        |                                        |                      |                            |                          |           |                   |
| Max ALSA volume    | 100                                    | %                                      |                      |                            |                          |           |                   |
|                    | This volume level<br>the Audio Render  | is used to set Od<br>ers are active.   |                      |                            |                          |           |                   |
| MPD Options        |                                        |                                        |                      |                            |                          |           |                   |
| Music Player Daemo | n (MPD) is the c<br>r. SoX resamplin   | 125 a                                  | udio de              | evice upo                  | lated                    | N         | 1PD setting<br>n. |
|                    |                                        | After res                              | Restart              | t required                 | d<br>options             |           |                   |
|                    |                                        | and                                    | d/or dr              | iver optio                 | ons                      |           |                   |
| MPD version        | 0.22.3_p0x3 (L                         | Default) 👻                             | SET                  |                            |                          |           |                   |
|                    |                                        |                                        |                      |                            |                          |           |                   |
|                    | Various MPD vers<br>NOTE: The MPD      | lions may be offe<br>database may be   | ered for<br>regene   | testing an<br>erated afte  | d experime<br>r changing | versions. | Watch for th      |

## SETP4

- ネットワークAudioプレーヤーとしての利用
  - ほとんどのNASデバイスやWindows PCはSMB (Samba)をサポートしています。 NFSはUNIX / Linux専用です。 UPnPは、UPnP / DLNAメディアサー バー用です。 \*Windows 10では、Sambaは標準で有効になっていません。
  - Windows 10 の SMB 1.0 を有効にするには 左下の検索 BOXでコントロールパネルと入力し [プログラム]を開 き、 「Windows の機能の有効化ま たは無効化」を開き、 SMBサーバーを有効にして、音楽ライブラリーのフォル ダー共有を行ってください。\*ネットで探してください。
  - 注:NFSマウントが失敗すると、最大1~2分のタイムア ウトが発生する可能性があります。これが発生すると、 この画面がハングしたように見えます。

| <ul> <li>ジステムとセキュリティ<br/>フェイム=ク=の年期日<br/>フィイム目電ビフィ4の4/マクトフ コン=七年の<br/>パクラマブ (東元) (Windows 7)</li> <li>ネットワークをパンターネット<br/>ネットワークをパンターネット<br/>ネットワークをパンターネット<br/>マパスとブリジーの数にするの意味<br/>パイスとブリジーの数に<br/>ディストロックーの数に掛け<br/>数にある<br/>アパスとブリジーの数の取<br/>用きをきれどジア (北京)の事業<br/>スポークーの数に掛け<br/>数での意味</li> <li>ブビコーターの効用 掛け<br/>数で<br/>スプレークーの数 開始と<br/>いたのまでの<br/>アピューターの数 開始と<br/>いたのまでの<br/>スピレーターのの一般<br/>にからまたので<br/>アピューターの数 開始で<br/>ためまでの<br/>スピレーターの数</li> </ul> | TDグラムのアンインストール ● Windows の機能の有効化または無効化   インストールされた更新プログラムを表示<br>以前のパージョンの Windows 開催作成されたプログラムの実行   プログラムのインストール方法     既定のプログラム<br>メディアまたはデバイスの局 ● Windows の機能の有効化または無効化     @     Windows の機能の有効化または無効化     @     Windows の機能の有効化または無効化     @     Windows の機能の有効化または無効化     @     Windows の機能の有効化または無効化     @     Windows の機能の有効化または、新生の     ##E 年 効にするには、チェック ボックスをオンにしてください、機能を無効にするには、チェック     ボックをオンにしてください、機能を無効にするには、チェック     ボックをオンにしてください、機能を無効にするには、チェック     ボックをすれたしてください、機能の一部が有効にな     つていることを表します     Windows の性能     Windows の機能の有効化     Windows の機能の有効化     @     Windows の機能の有効化     #E ー ー ×     Windows の機能の有効化     @     Windows の機能の有効化     @     Windows の     Windows の     Windows     @     Windows の     Windows     @     Windows     @     Windows     @     Windows     @     Windows     Windows     @     Windows     @     Windows     @     Windows     @     Windows     @     Windows     @     Windows     Windows     @     Windows     @     Windows     @     Windows     @     Windows     @     Windows     Windows     @     Windows     Windows     @     Windows     Windows     Windows     @     Windows     Windows     Win |
|----------------------------------------------------------------------------------------------------|----------------------------------------------------------------------------------------------------|
|----------------------------------------------------------------------------------------------------|----------------------------------------------------------------------------------------------------|

#### Library Audio Network System

#### m

#### **Music Source**

#### SAVE

NOTE: After saving or removing the source, return to Playback or Library then select "Update library" from the Menu.

#### Server

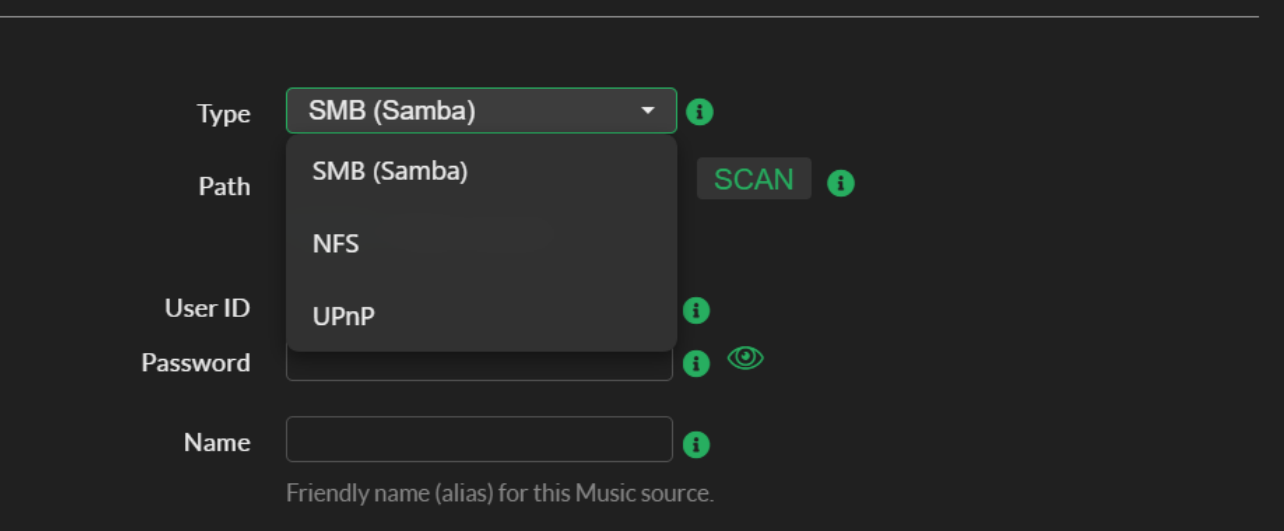

## STEP5

- PCからのSSH loginが必要な場合
  - user: pi
  - password: moodeaudio

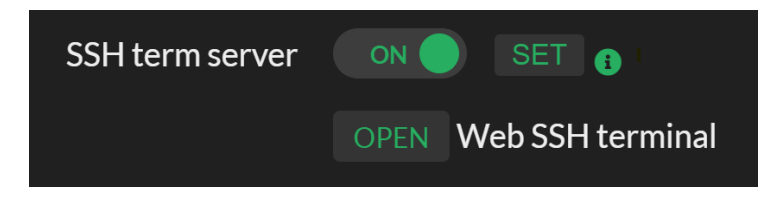

- - Library:音楽ソースを選択
    - Radio Internet Radio : 海外の高音質の物が多い
    - Folder 多くの著作権の切れたクラッシックDSDファイルが公開されています。また、コル グ Audio Gate + PCなどでDSDファイル作成
  - SDカードやSSDに格納して再生する場合は[USB]をクリックし、DSDファイル再生

• SDなどUSBストレージは起動時に自動マウントされます。(例:PCからコピーしたDSDファイル5.4GB)

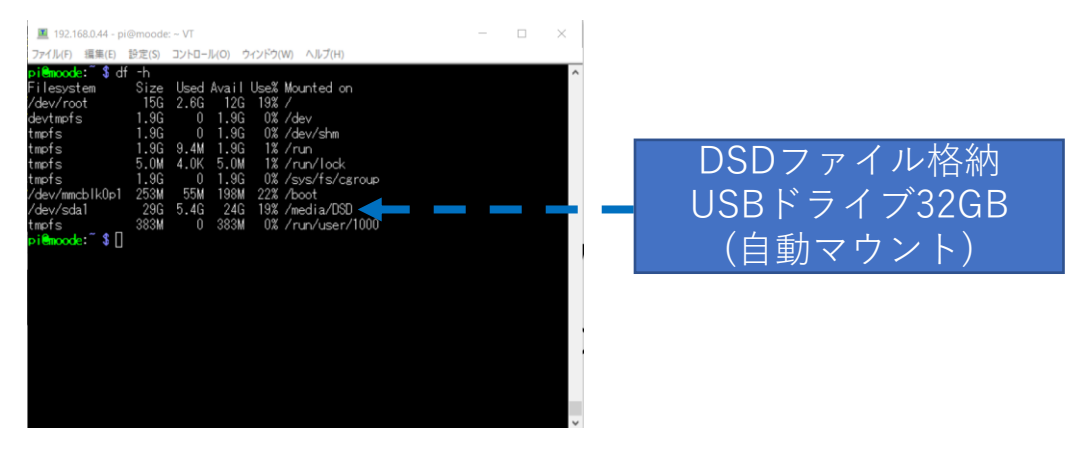

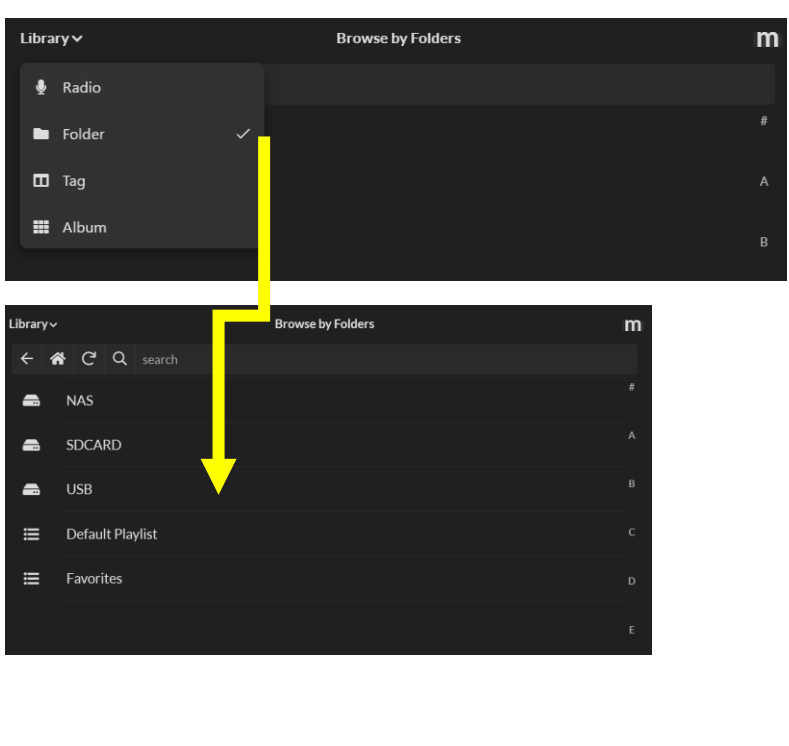